## Eduroam configuration in Windows 8/8.1/10

## 1. Deleting the old eduroam configuration

Before configuring the eduroam wifi, please do the following to delete any previous configuration.

- 1. Press the Windows key on your keyboard
- 2. Type in "cmd" and click to open the Command Prompt.

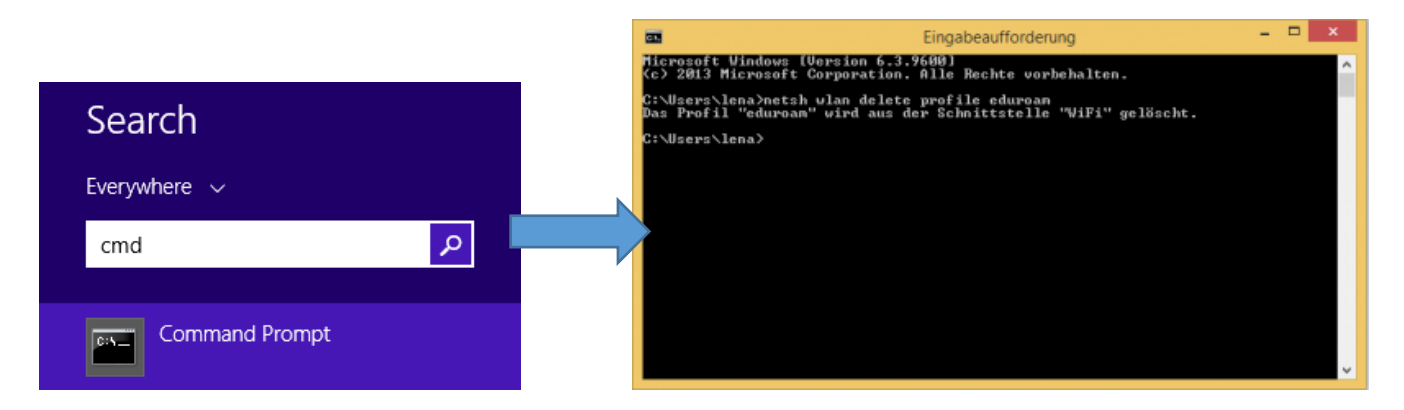

3. In the command line type in the following:

netsh wlan delete profile eduroam

and press enter. The old eduroam configuration is now deleted and you can start over.

## 2. Configuration of the eduroam wifi

1. Please right click on the network icon in the task bar and select "Open Network and Sharing Center", in order to set up Eduroam in Windows 8/8.1/10.

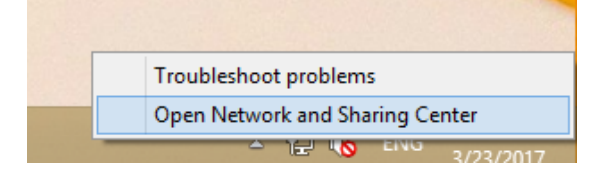

2. After that select "Set up a new connection or network"

Change your networking settings Set up a new connection or network Set up a broadband, dial-up, or VPN connection; or set up a router or access point. 3. Select "Manually connect to a wireless network"

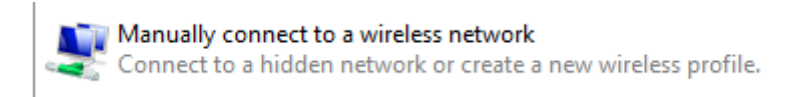

4. Type in the Network name "eduroam" and select the Security type "WPA2-Enterprise". Click next.

| G | Manually connect to a wireless network                                                                                                    |                 |              |             |  |
|---|----------------------------------------------------------------------------------------------------|-----------------|--------------|-------------|--|
|   | Enter information for the wireless network you want to add                                                                                                    |                 |              |             |  |
|   | Network name:                                                                                                    | eduroam         |              |             |  |
|   | Security type:                                                                                                    | WPA2-Enterprise | ~            |             |  |
|   | Encryption type:                                                                                                    | AES             | $\checkmark$ |             |  |
|   | Security Key:                                                                                                    |                 | Hide         | characters  |  |
|   | <ul> <li>Start this connection automatically</li> <li>Connect even if the network is not broadcasting</li> <li>Warning: If you select this option, your computer's privacy might be at risk.</li> </ul> |                 |              |             |  |
|   |                                                                                                    |                 |              |             |  |
|   |                                                                                                    |                 |              |             |  |
|   |                                                                                                    |                 |              |             |  |
|   |                                                                                                    |                 |              |             |  |
|   |                                                                                                    |                 |              | Next Cancel |  |

5. In the upcoming window, click "change connection settings".

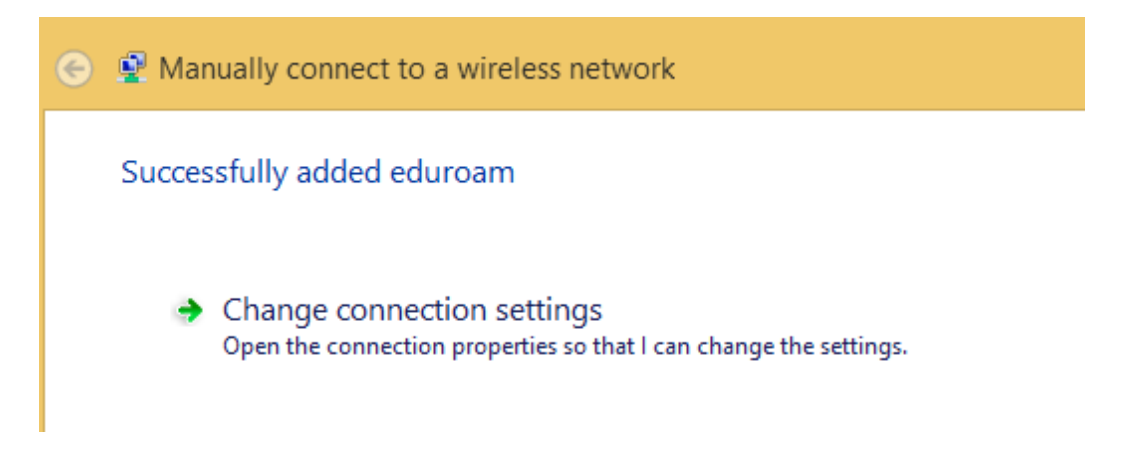

6. After choosing the "Security" tab, click the "Settings" button, set up everything as seen in the following screenshots.

radius.ruhr-uni-bochum.de

|                                                                                                    | Protected EAP Properties                                                                                                    |  |  |  |  |
|----------------------------------------------------------------------------------------------------|----------------------------------------------------------------------------------------------------|--|--|--|--|
| eduroam Wireless Network Properties                                                                                                    | When connecting:                                                                                                    |  |  |  |  |
| Connectio                                                                                                    | Verify the server's identity by validating the certificate                                                                                                    |  |  |  |  |
|                                                                                                    | ✓ Connect to these servers (examples:srv1;srv2;.*\.srv3\.com):                                                                                                    |  |  |  |  |
| Security type: WPA2-Enterprise V                                                                                                    | radius.ruhr-uni-bochum.de                                                                                                    |  |  |  |  |
| Encryption type: AES V                                                                                                    | Trusted Root Certification Authorities:                                                                                                    |  |  |  |  |
| Choose a network authentication method:<br>Microsoft: Protected EAP (PEAP) V<br>Settings<br>Remember my credentials for this connection each | ComSign Secured CA Correo Uruguayo - Root CA Cybertrust Global Root Ductsche Telekom Root CA 2 DigiCert Assured ID Root CA DigiCert Assured ID Root G2 DigiCert Assured ID Root G3 |  |  |  |  |
| time I'm logged on                                                                                                    |                                                                                                    |  |  |  |  |
|                                                                                                    | Tell user if the server name or root certificate isn't specified                                                                                                    |  |  |  |  |
|                                                                                                    |                                                                                                    |  |  |  |  |
|                                                                                                    | Select Authentication Method:                                                                                                    |  |  |  |  |
| Advanced settings                                                                                                    | Secured password (EAP-MSCHAP v2) V Configure                                                                                                    |  |  |  |  |
|                                                                                                    | Enable Fast Reconnect     Enforce Nativork Access Protection                                                                                                    |  |  |  |  |
|                                                                                                    | Disconnect if server does not present cryptobinding TLV                                                                                                    |  |  |  |  |
| OK Cancel                                                                                                    | Enable Identity Privacy OK Cancel                                                                                                    |  |  |  |  |
|                                                                                                    |                                                                                                    |  |  |  |  |
| EAP MSCHAPv2 Properties                                                                                                    |                                                                                                    |  |  |  |  |
|                                                                                                    |                                                                                                    |  |  |  |  |
| When connecting:                                                                                                    |                                                                                                    |  |  |  |  |
| Automatically use my Windows logon name and password (and domain if any).                                                                    |                                                                                                    |  |  |  |  |
| OK Cancel                                                                                                    |                                                                                                    |  |  |  |  |

After setting everything up this way, you can continue with clicking OK in all windows and closing the last one.

9. When you try to connect to the Eduroam Wifi now, you will be asked to type in your LoginID and password. After doing so correctly, you will be connected. Your computer will remember this network and automatically connect to it the next time you are within the wifi range on campus.

Attention: Students who have an account at other universities that provide eduroam can put the domain name of their university after the username they have there, eg.: <u>Username@university.com</u>. Please ask your home university for the correct account info and settings.

|                       | Sign in   |  |  |
|-----------------------|-----------|--|--|
| WiFi                  | LoginID   |  |  |
| eduroam               | •••••     |  |  |
| Connect automatically | Domain:   |  |  |
| Connect               | OK Cancel |  |  |